## Comment créer une liste des chaines favorites sur les récepteurs Echolink ZEN Echolink ZEN Plus Echolink ZEN Lite Echolink ZEN 2

## 1/ Allez au Menu principal du récepteur puis cliquez sur "Organisation du Service "

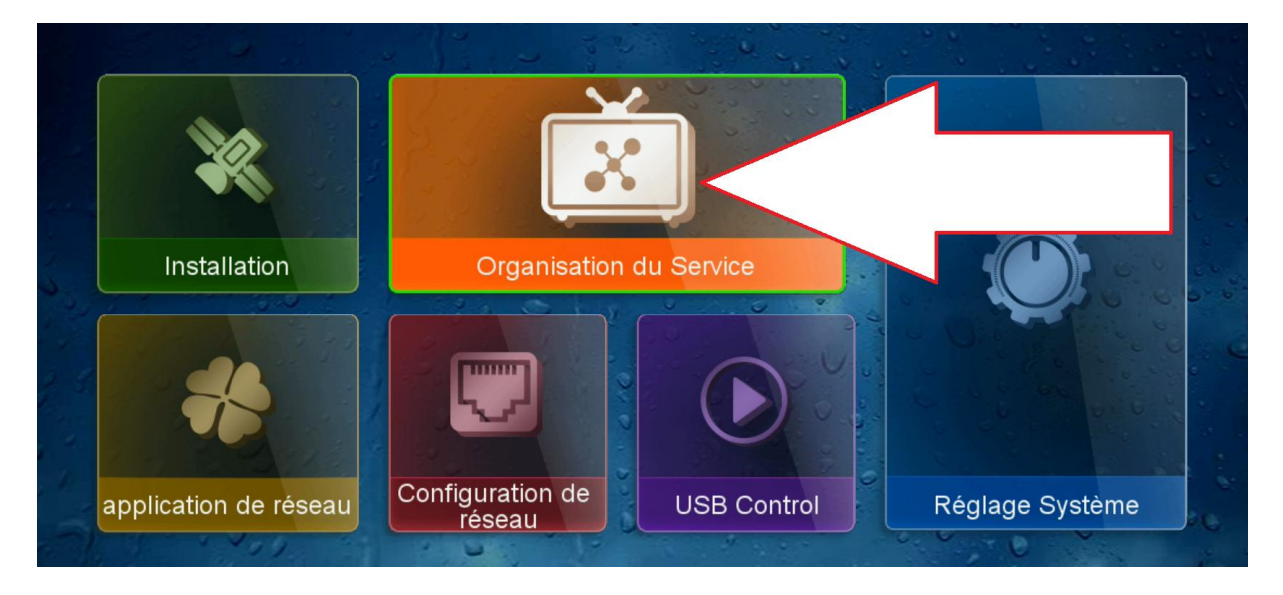

## 2/ Allez ensuite sur " Catégorie de TV "

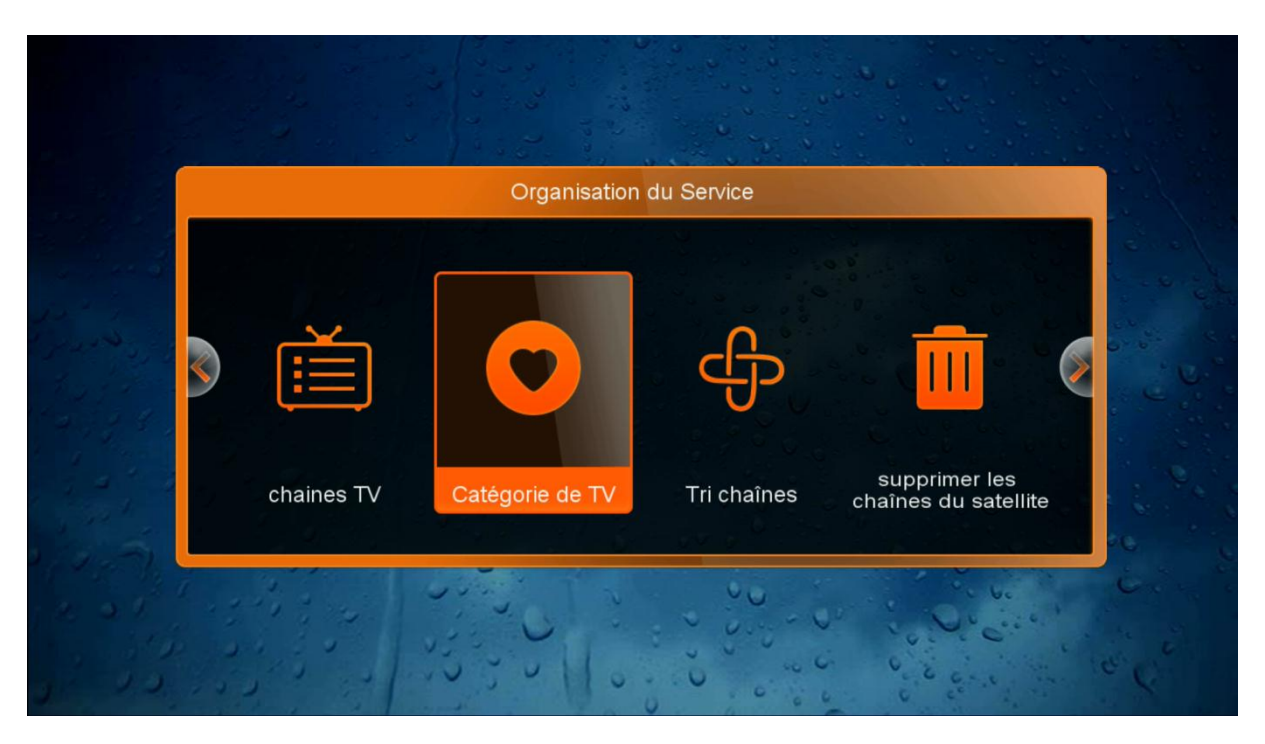

3/ Sélectionnes les chaines que vous désirez inclure dans la catégorie Movies par exemple en les sélectionnant avec les flèches Pag+/- et en appuyant sur le bouton « OK » de votre télécommande.

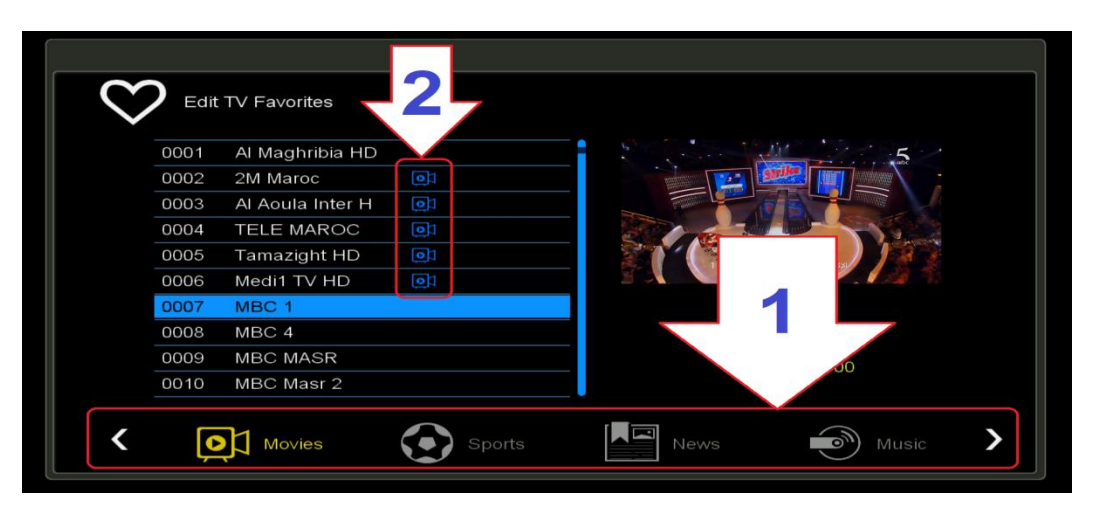

4/ Retournez à la liste de chaines coté Satellite et cliquez sur le bouton FAV de votre télécommande et vous verrez le nom de chacune des chaines ajoutées dans la catégorie sous le nom " Movies "

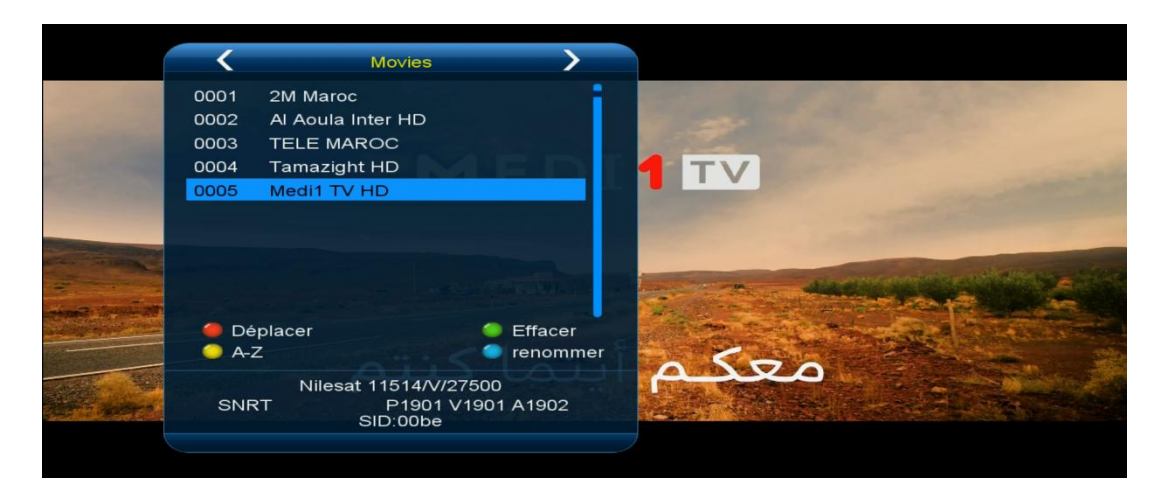

## Nous espérons que cet article sera utile Merci de votre attention